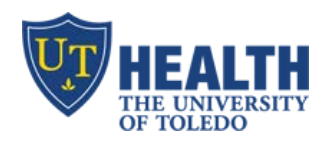

IT Education Office

Improving Effectiveness through Education

## Patientkeeper App – setup iPhone and iPad

Purpose – to enable providers to complete charges electronically on their iPad or iPhone

## iPhone/iPad Security Settings

- a. Enable password/Touch ID (Settings  $\rightarrow$  touch ID & Passcode  $\rightarrow$  [log in]  $\rightarrow$  Add a Fingerprint/Change Passcord)
- b. Enable timeout 5min or less (Settings → Display & Brightness → Auto-lock → 5min)
- c. Turn on automatic updates (Settings→General→Background app refresh)

Note: if you setup your fingerprint e.g. left & right thumbs, patientkeeper app lets you log in automatically

## Download Patientkeeper App (free)

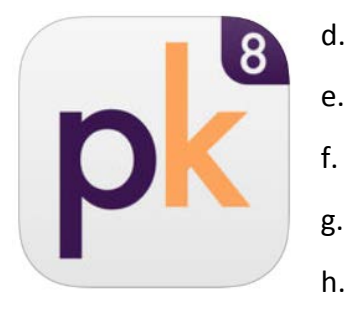

- In App Store, search "patientkeeper" (type as one word)
- e. Tap the 1st app to install
  - UT Host Name = utoledo.patientkeeper.com
- g. Username = your utad username
- h. Password = your utad password

## Using the App

- a. My Patients displays your census (*Discharged Pts: patients with a line through their room number*)
- b. To add a Patient to your worklist
  - a. Tap "+" on the upper right. Search for patient by last name
  - b. Click the "+" next to "Current/Last Visit" then "Done". Patient is added to your worklist
  - c. Note: If patient is not found when you search, <u>do not</u> add the patient! Instead, email <u>Patientkeeper@utoledo.edu</u> to request that the patient be added, otherwise your charges go nowhere
- c. Touch a patient name
- d. Tap "Charge Capture"
- e. Tap "Add New Charge"
- f. Tap "Add Charges" and "Add Diagnoses"
- g. Comments: enter comments to the biller at the bottom, if any
- h. To Save: touch "Save" at the upper right corner or select the checkbox icon on the bottom left